## COME ACCEDERE ALLA SKILLS CARD della NUOVA ICDL

- 1) andare sul sito: <u>https://certificazioni.aicanet.it/</u>
- 2) cliccare su ACCEDI AL PORTALE AICA
- 3) in alto a destra, cliccare su REGISTRATI
- 4) selezionare REGISTRATI COME CANDIDATO
- 5) compilare tutti i campi. Se non siete in possesso del numero di skills card, è necessario chiamare la Excol e chiederlo.
  Alla domanda COME VUOI ACCEDERE? selezionare CANDIDATO
  Nel campo CERTIFICAZIONE, selezionare la voce NUOVA ECDL
  Inventare una password
- dopo la registrazione, si riceve un'email di conferma; aprire la mail e cliccare sul link di conferma.
- Collegarsi al sito <u>https://www.aicanet.it/home</u>, cliccare su ACCEDI e seguire la procedura inserendo l'email e la password indicate all'atto della registrazione. Ricordarsi di accedere come CANDIDATO.

Nell'area riservata del candidato si possono controllare gli esami superati visionando il libretto personale.